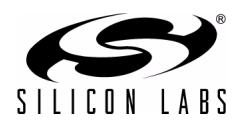

# SIMXXXXX PRECISION32<sup>™</sup> MCU DEVELOPMENT KIT QUICK-START GUIDE FOR KITS FEATURING THE UNIFIED DEVELOPMENT PLATFORM (UDP)

# **Kit Contents**

There are four varieties of general purpose UDP development kits. The content of these kits is listed below:

## Development Kit

- UDP MCU card.
- Silicon Laboratories USB Debug Adapter.
- Supporting cables.
- SiMxxxxx DK Quick Start Guide (this document).

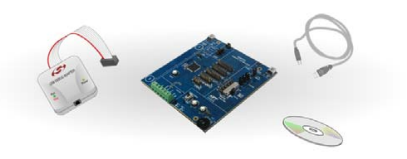

## Development Kit with Pico Board

- UPPI Pico Board for the MCU.
- UDP MCU card.
- Silicon Laboratories USB Debug Adapter.
- Supporting cables.
- SiMxxxxx DK Quick Start Guide (this document).

### Enhanced Development Kit

- UDP MCU card.
- UDP Motherboard.
- UDP I/O card(s).
- Silicon Laboratories USB Debug Adapter.
- Supporting cables.
- SiMxxxxx DK Quick Start Guide (this document).

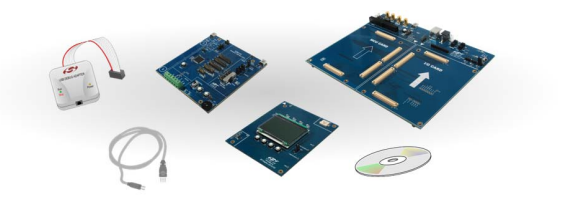

#### Enhanced Development Kit with Pico Board

- UPPI Pico Board for the MCU.
- UDP MCU card.
- UDP Motherboard.
- UDP I/O card(s).
- Silicon Laboratories USB Debug Adapter.
- Supporting cables.
- SiMxxxxx DK Quick Start Guide (this document).

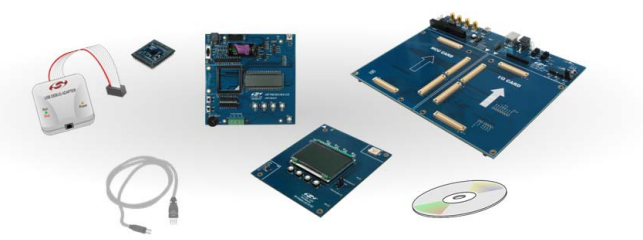

## Download all Precision32<sup>TM</sup> 32-bit micrcontroller software, documentation, and resources at

# www.silabs.com/32bit-mcu www.silabs.com/32bit-software

Silicon Laboratories Inc. 400 West Cesar Chavez Austin, TX 78701 Tel: 1+(512) 416-8500 Fax: 1+(512) 416-9669 Toll Free: 1+(877) 444-3032 Internet: www.silabs.com Copyright © 2012 by Silicon Laboratories

# Hardware Setup with the UDP Motherboard

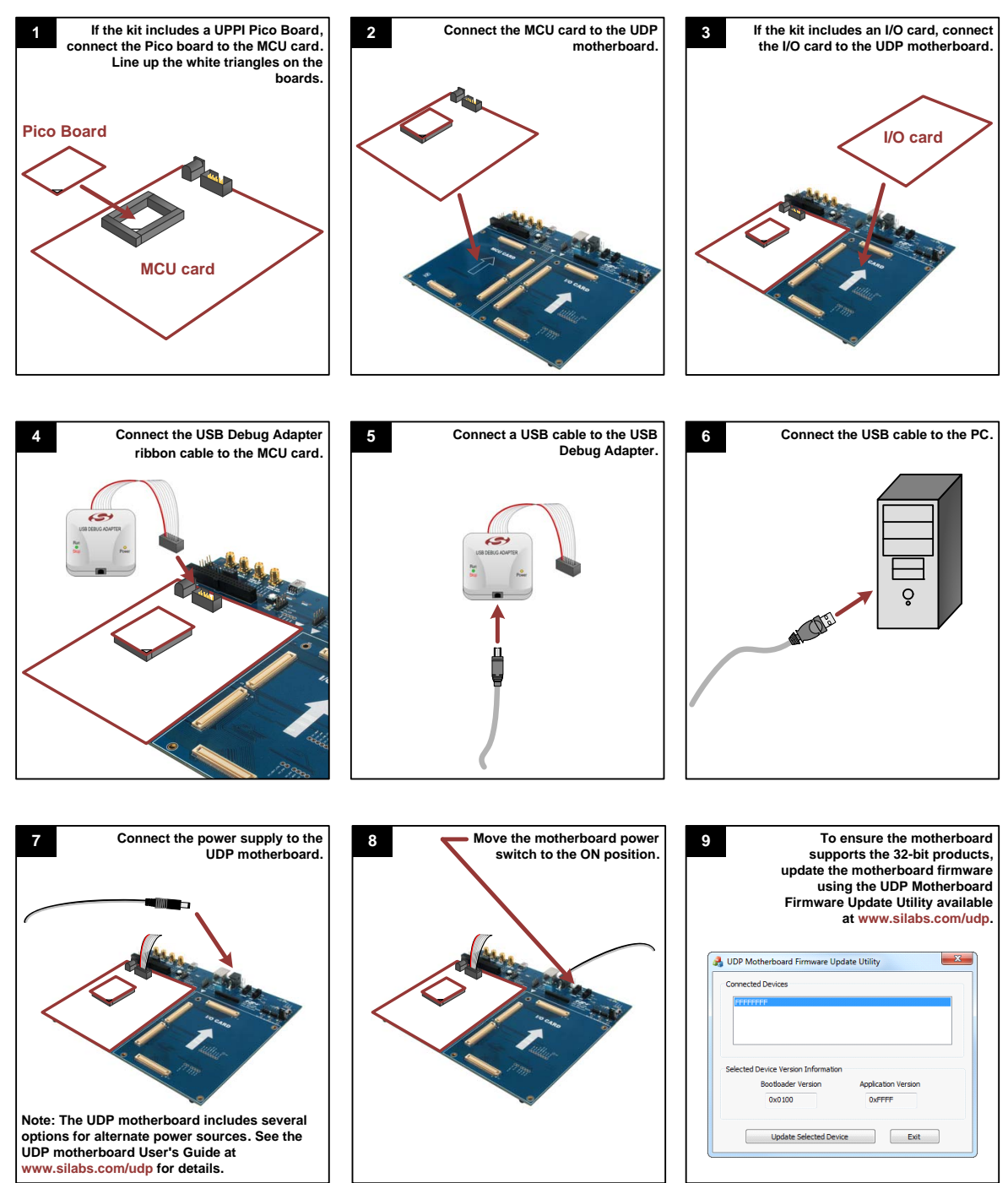

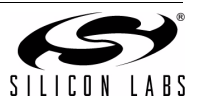

2

# Hardware Setup with the MCU Card Alone

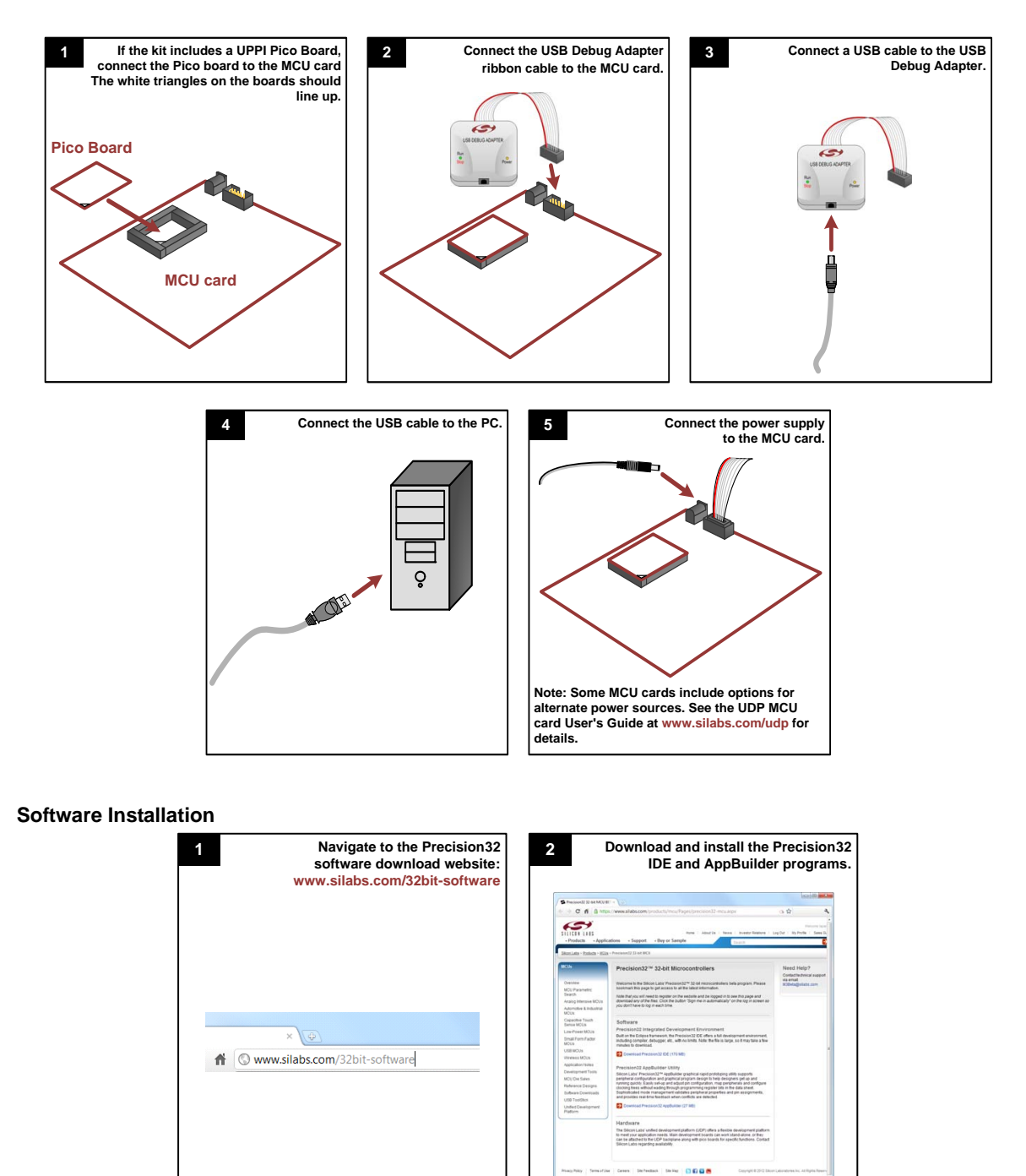

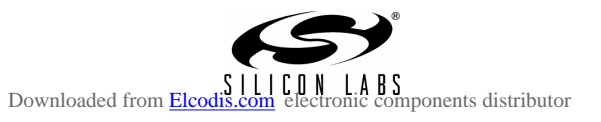

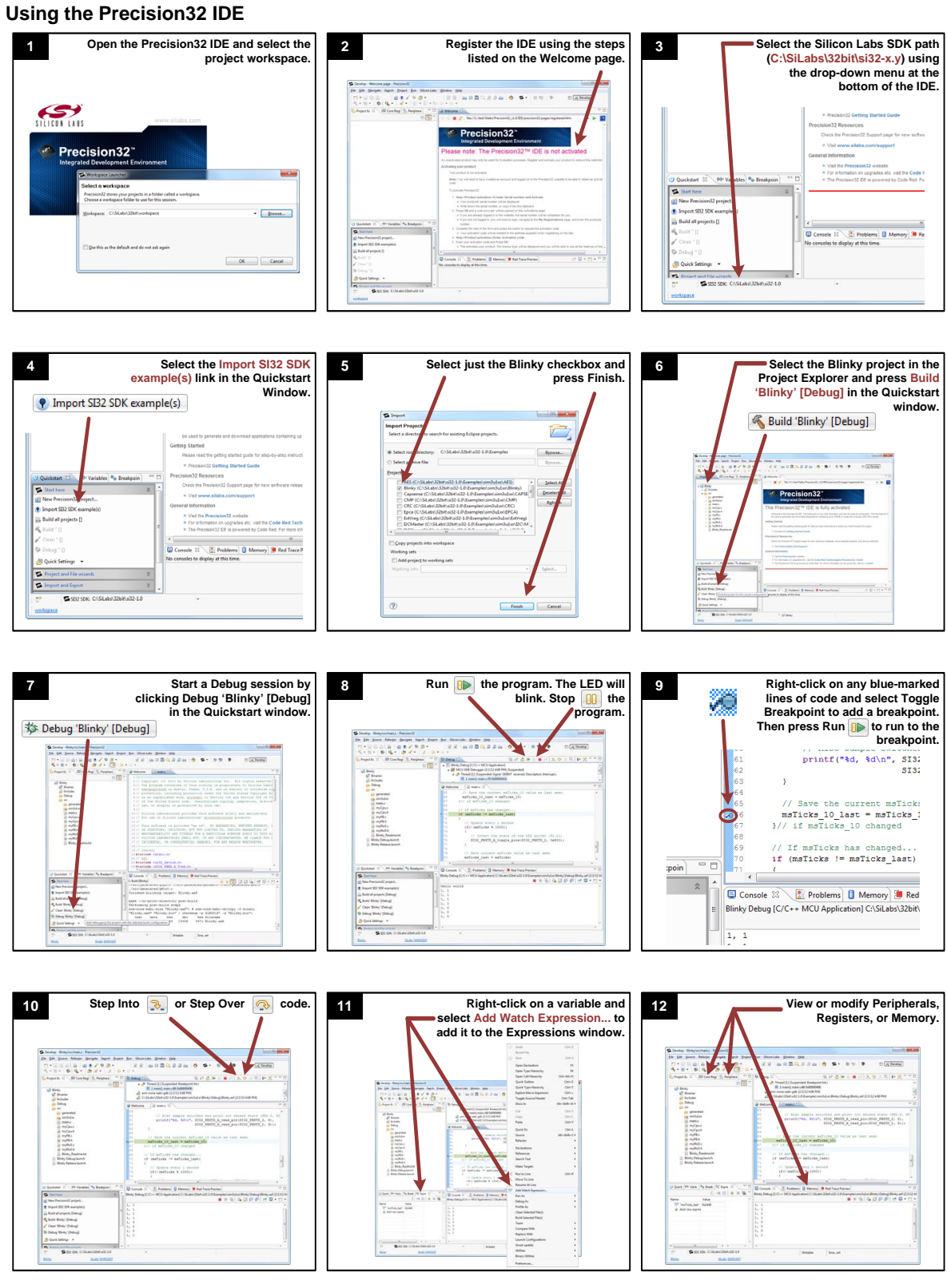

If you are having trouble installing and/or using the development kit, please use the following support resources:

- All Precision32 software and resources are downloadable at www.silabs.com/32bit-mcu and www.silabs.com/32bit-software
- UDP Motherboard, MCU card, Pico Board, and I/O card User's Guides (www.silabs.com/udp)
- Application Note "AN667: Getting Started with the Silicon Labs Precision32 IDE" (contains instructions to register the Precision32 IDE)
- Latest versions of 32-bit Application Notes are available at www.silabs.com/32bit-mcu
- MCU Knowledgebase (available at www.silabs.com → SUPPORT)
- Contact an Applications Engineer using the online information request form (available at www.silabs.com → SUPPORT).

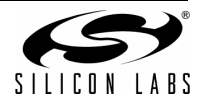

4